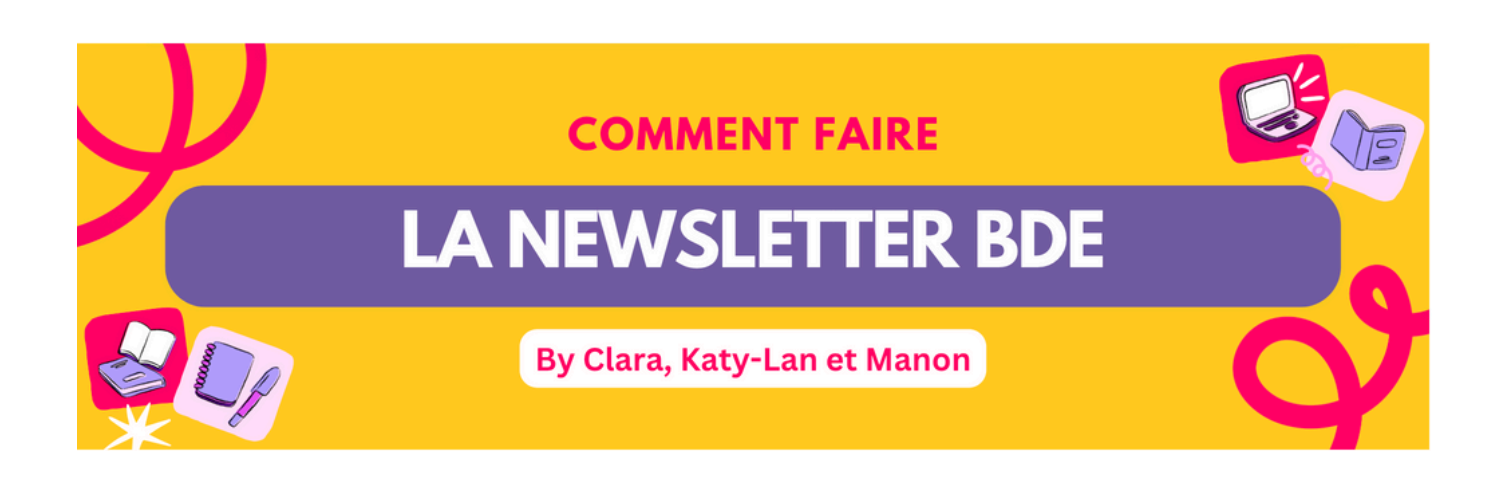

## Les outils utiles :

- Boite mail crans : respocomm-bde-ensps@crans.org pour récupérer les infos à transmettre
- Mailchimp : <u>https://mailchimp.com/?currency=EUR</u>, pour éditer la NL, générer les templates ...
- ListCrans : <u>https://lists.crans.org/postorius/lists/evenements.lists.crans.org/</u>, pour gérer la mailing list
- Boite mail gmail : respocomm.bde.ensps@gmail.com, pour envoyer la NL

# Étape préalable - Créer un template en rapport avec la DA de votre BDE.

#### Il est nécéssaire d'avoir :

Une **bannière** en format paysage (pas de dimensions requises, le site s'adaptera)

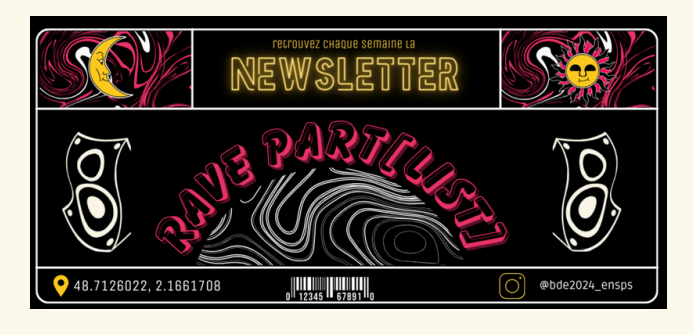

Un modèle d'emploi du temps à remplir

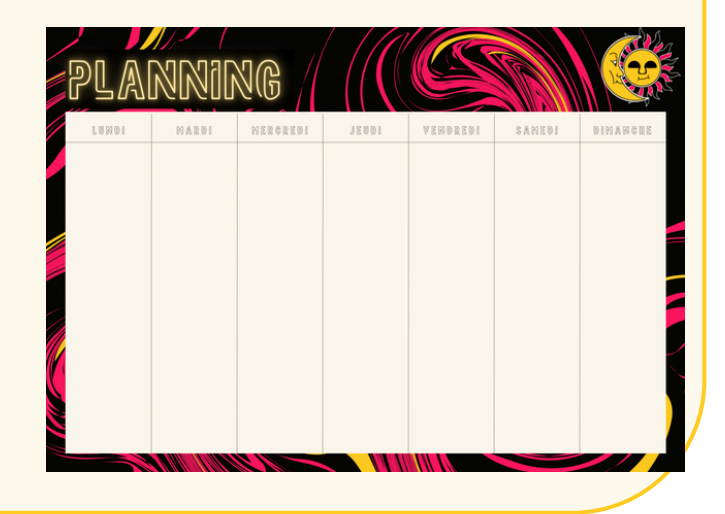

## Faire sa première NL :

Étape 1 - Avoir une ébauche de NL sur Mailchimp :

Ouvrir Mailchimp, se connecter, suivre le chemin suivant : *Contenu → Modèle d'e-mails. Cliquer sur la flèche à côté de "modifier", cliquer sur dupliquer.* Ouvrir la NL dupliquée. La renommer du Lundi qui vient au Dimanche suivant.

Étape 2 - Remplacer la superbe DA du BDE précédent par la sienne :

Cliquer sur la bannière, puis sur replace, importer la votre et le tour est joué ! Faire la même chose pour le planning.

Pour modifier les couleurs, la police, la taille d'écriture ... cliquer sur le texte à modifié et le site va ouvrir une fenêtre similaire à word.

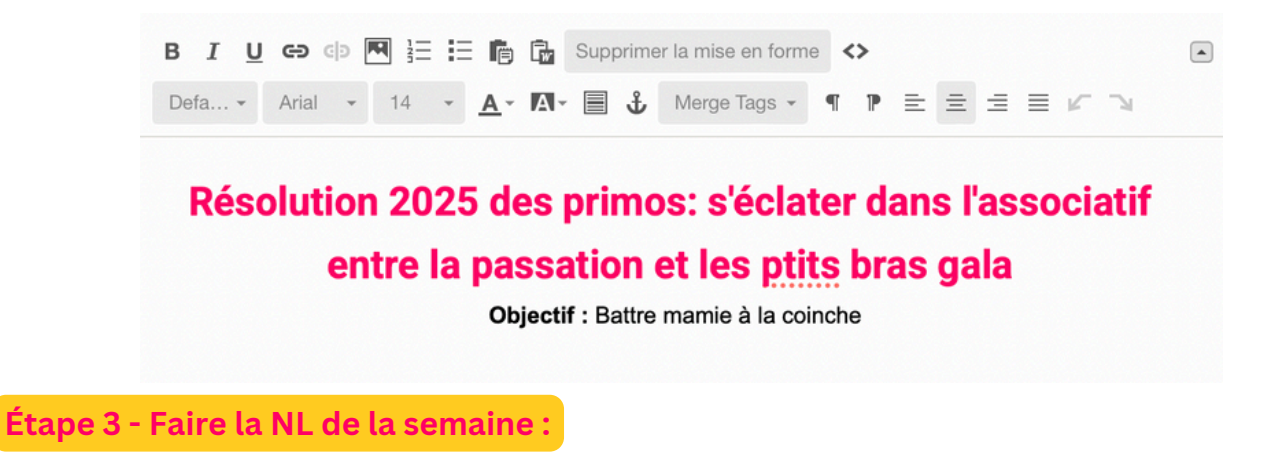

**1.** Se connecter au mail crans. Ouvrir les mails et copier coller les infos à transmetter dans la NL + télécharger les visuels si il y en a.

2. Mettre tout cela en page dans la NL grace aux outils suivant :

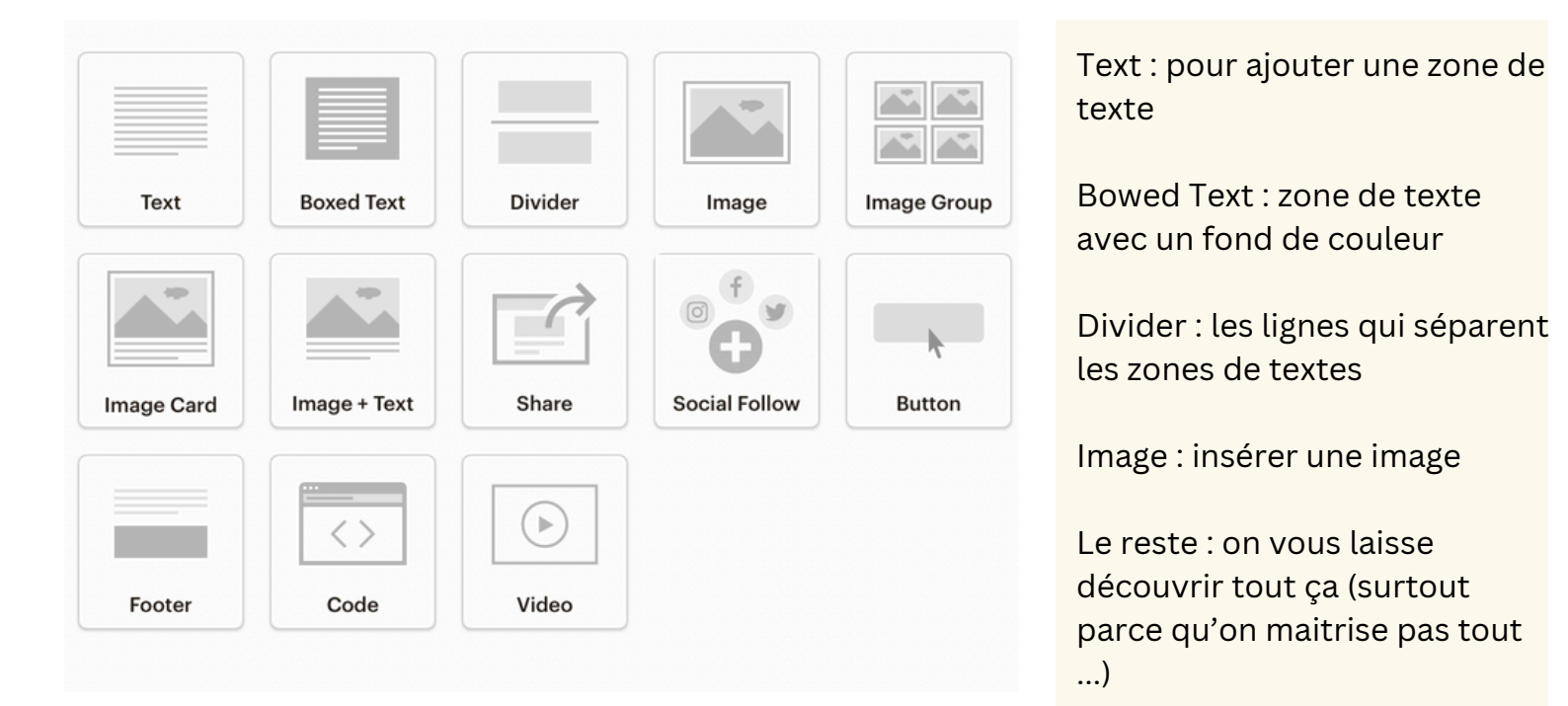

Une fois un bloc mis, il peut être déplacé, édité, dupliqué, supprimé ....

Pour ouvrir l'interface spécifique au bloc (celle qui ressemble à word), il suffit de double cliquer sur le bloc.

## Quelques tips utiles

## Les ancres

Elles permettent de rediriger une info en cliquant dessus. C'est par exemple ce qu'on utilise pour le sommaire. Mais comment faire ça ?

1. Selectionner le titre de la partie que vous voulez rediriger, puis cliquer sur l'ancre 🕀

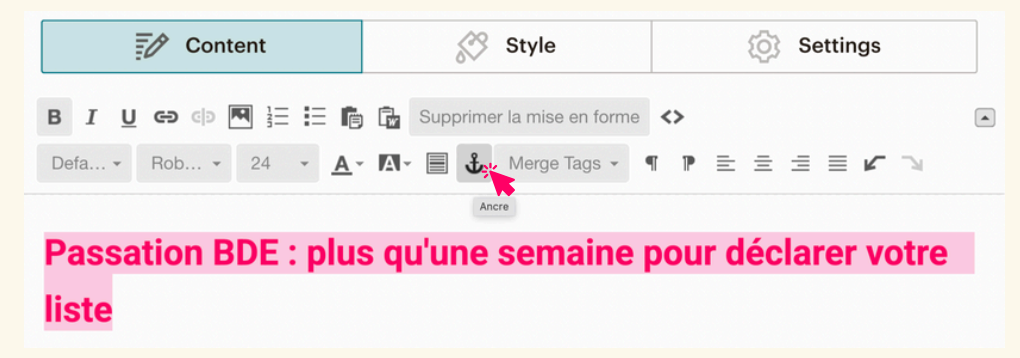

**2.** Ecrire le nom de l'ancre.

**3.** Aller dans votre sommaire. Selectionner le titre auquel vous voulez attacher l'ancre. Cliquer sur l'icone du lien

| Content                  | 🔗 Style                                                          | () Settings |  |  |  |
|--------------------------|------------------------------------------------------------------|-------------|--|--|--|
| Column 1 Column 2        |                                                                  |             |  |  |  |
| B I U 🗪 🏚 🗄 🗄 👘          | Supprimer la mise en forme                                       | ↔           |  |  |  |
| Defa Fon Lien Size - A - | A - 🗐 🖞 Merge Tags -                                             |             |  |  |  |
| <u>Sommaire :</u>        |                                                                  |             |  |  |  |
| Passation BDE            |                                                                  |             |  |  |  |
|                          | Atelier récupération de vêtements<br>Permanences de la team gala | 2           |  |  |  |

**4.** Selectionner "Anchor Link" dans le premier menu déroulant. Puis, le nom que vous avez donné à votre ancre dans le second menu !

| elect an anchor to | nkto |
|--------------------|------|

#### Les colonnes

Double cliquer sur le bloc de texte au sein du quel vous voulez deux colonnes. Aller dans Settings, puis dans le menu déroulant "number of columns".

| Content             | 🔗 Style | 🐼 Settings |
|---------------------|---------|------------|
| Text block settings |         |            |
| Number of columns   |         |            |
| 1 column            |         | ~          |
| 1 column            |         |            |
| 2 columns           |         |            |

#### Nos petits conseils

- Ne pas mettre de messages avec des smileys ça fait bugger le template ...
- Ne pas mettre d'espace dans le nom des ancres, sinon elles ne marchent pas...
- Pensez à bien actualiser régulièrement la NL avec le singe en haut à gauche ou le "Save and exit" en bas à droite. En effet, si vous bossez à 2 en même temps sur un même truc vous ne le verrez pas et ça peut faire des dingueries.
- Idem, actualisez la NL avant de l'envoyer afin d'être sûr que rien ne soit retiré.
- Faites attention à la taille des images. N'hésitez pas à les réduire quand elles sont trop grandes.
- Faites bien attention à ne pas oublier les diviseurs !

## Étape 4 - Envoyer la NL :

**1.** Envoyer un e-mail test sur la boite gmail : Dans le coin en haut à droite sur mailchimp, cliquer sur preview and test, send a test email...

**2.** Ouvrir l'email test dans gmail et le transférer en modifiant l'objet par "NL BDE du lundi ... au dimanche ..."

| <ul> <li>☆ Répondre</li> <li>☆ Transférer</li> <li>Modifier l'objet</li> <li>Ouvrir une fenêtre de réponse</li> <li>□ 合 次 ::</li> </ul>                              | ٢ | r→ ▼ À                        |                                        |
|----------------------------------------------------------------------------------------------------|---|-------------------------------|----------------------------------------|
| → Transférer       Modifier l'objet       Ouvrir une fenêtre de réponse                                                                                              |   | ← Répondre                    |                                        |
| Modifier l'objet     U     A ▼     E ▼     IE     IE     III     G     X       Ouvrir une fenêtre de réponse     IIII     A     IIIIIIIIIIIIIIIIIIIIIIIIIIIIIIIIIIII |   | → Transférer                  |                                        |
| Ouvrir une fenêtre de réponse                                                                                                    |   | Modifier l'objet              |                                        |
|                                                                                                    |   | Ouvrir une fenêtre de réponse | ······································ |

3. Supprimer l'en tête et envoyer le mail à evenements@list.crans.org

**4.** Aller sur le site listcrans. Identifiez vous. Puis cliquer sur "messages retenus" et accepter votre email. ET C'EST BON LA NL EST ENVOYÉE !!!

### Faire les NL suivantes :

- 1. Se connecter à mailchimp et à la boite mail du crans.
- 2. Copier coller les infos à transmettre des mails crans dans mailchimp.
- 3. Editer sa NL sur mailchimp
- 4. Se creuser la tête pour trouver des memes
- 5. Envoyer la NL

## Gestion de la mailing list

#### les messages retenus

Quand c'est votre NL, vous acceptez le message. Si ce sont des spams, utilisez le bouton "ignorez".

les abonnements et desabonnements

Aller dans opérations groupées.

Cliquer soit sur abonnements en masse ou désabonnements en masse selon l'opération souhaitée.

Ecrire les mails des personnes concernées par l'abonnement ou le desabonnement dans le carré bleu.

Puis, cliquer sur le bouton à la fin de la page "subscribe users" ou "remove listed users".

Evenements evenements@lists.crans.org Info Demandes d'abonnement 🗿 👻 Messages retenus 🕘 Utilisateurs 👻 Modèles Paramètres Opérations groupées 👻 Liste des bannis Filtres sur les entêtes Supprimer Abonnement en masse Adresses de courriel à Katy-Lan@gmail.com inscrire en nombre Manon@gmail.co Clara@gmail.com Les formes suivantes sont acceptés : Evenements evenements@lists.crans.org Info Demandes d'abonnement Messages retenus Utilisateurs Vodèles Paramètres Opérations groupées 🔻 Liste des bannis Filtres sur les entêtes Supprimer Suppression en masse Adresses de courriels tristan@gmail.com à désabonner Ajouter une adresse de courriel par ligne e listed users ove ALL members

**ATTENTION :** ne pas cliquer sur "remove ALL members" sinon c'est la cata ca veut dire que vous avez désabonné tout le monde ...